## Webdesk Update

Quit the Webdesk server service in the Windows services
WebClient

| Conver -          |         |    |
|-------------------|---------|----|
| Webdesk Server    | C1      |    |
| 🤹 Webdesk TA Conn | Starten |    |
| 🤹 Windows Defende | Beenden | en |
| Windows Defende   | Beenden | ie |

- Double-click the file setup-xxx-xxbit.exe
- Choose your language

| Installer La | inguage                   | ×      |
|--------------|---------------------------|--------|
| <b>9</b> 1   | Please select a language. |        |
|              | German / Deutsch          | ~      |
|              | ОК                        | Cancel |

• Welcome screen appears, Next

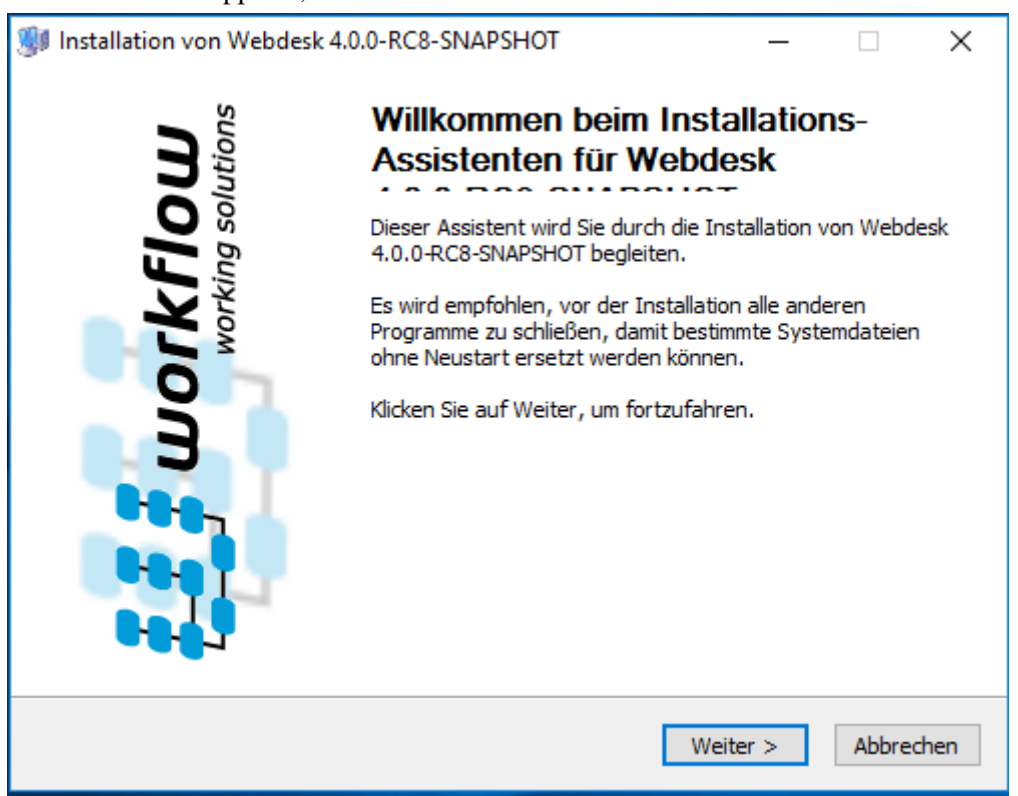

• Installations-Variante: Update (Webdesk is allready installed) is checked, next

| Installation von Webdesk 4.0.0-R                                                                                                    | 8-SNAPSHOT                  | —           |           |
|----------------------------------------------------------------------------------------------------|-----------------------------|-------------|-----------|
| Verschiedene Installationsvarian                                                                                                    | ten stehen zu Ver           | fūgung      |           |
| Wählen Sie, ob Sie Webdesk standale<br>bestehenden Web-Server installieren                                                                                                    | ne oder in einen<br>wollen. |             |           |
| Installations-Variante                                                                                                    |                             |             |           |
| Standalone-Installation                                                                                                    |                             |             |           |
|                                                                                                    |                             |             |           |
| Kontext-Pfad der Anwendu                                                                                                    | 19 webdesk3                 |             |           |
| Aktualisieren (Webdeski                                                                                                    | st bereits installiert)     |             |           |
| Big Package, Version: 4.0.0-RC8-                                                                                                    | NAPSHOT, Build: 77          | 143         |           |
| ted flow to shall for share                                                                                                    |                             |             |           |
| orkhow Install System ————                                                                                                    |                             |             |           |
|                                                                                                    | < Zurüd                     | ck Weiter > | Abbrechen |
| Update gets done                                                                                                    |                             |             |           |
| Installation von Webdesk 4.0.0-RC                                                                                                    | 8-SNAPSHOT                  | _           |           |
| Wird installiert                                                                                                    |                             |             |           |
| Bitte warten Sie, während Webdesk 4<br>installiert wird.                                                                                                    | 1.0.0-RC8-SNAPSHOT          | Г           |           |
| Wird entpackt: ojdbc6.jar                                                                                                    |                             |             |           |
|                                                                                                    |                             |             |           |
| Wird entpackt: commons-collections                                                                                                    | .jar 100%                   |             | ^         |
| Wird entpackt: commons-configurat                                                                                                    | ion.jar 100%                |             |           |
| Wird entpackt: commons-digester.ja                                                                                                    | ar 100%                     |             |           |
| Wird entpackt: commons-lang.jar                                                                                                    | 100%                        |             |           |
| the second second second second second second second second second second second second second second second se                                                                | · 100%                      |             |           |
| Wird entpackt: commons-logging.ja                                                                                                    | D                           |             |           |
| Wird entpackt: commons-logging.ja<br>Wird entpackt: db2java.jar 100%                                                                                                    |                             |             |           |
| Wird entpackt: commons-logging.ja<br>Wird entpackt: db2java.jar 100%<br>Wird entpackt: db2jcc.jar 100%                                                                         |                             |             |           |
| Wird entpackt: commons-logging.ja<br>Wird entpackt: db2java.jar 100%<br>Wird entpackt: db2jcc.jar 100%<br>Wird entpackt: hsqldb.jar 100%                                       |                             |             |           |
| Wird entpackt: commons-logging.ja<br>Wird entpackt: db2java.jar 100%<br>Wird entpackt: db2jcc.jar 100%<br>Wird entpackt: hsqldb.jar 100%<br>Wird entpackt: mysql-connector-jav | a.jar 100%                  |             |           |

• Installation completed successfully! "Start Webdesk" und "Start Web-Browser for Webdesk" are checked, next

< Zurück

Weiter >

Abbrechen

٠

| 😻 Installation von Webdes                                                                  | k 4.0.0-RC8-SNAP                                                                          | бнот                                    | _                                                               |                    | ×    |
|--------------------------------------------------------------------------------------------|-------------------------------------------------------------------------------------------|-----------------------------------------|-----------------------------------------------------------------|--------------------|------|
| <b>Installation erfolgreich a</b><br>Beim Start des Webdesk w<br>gestartet. Wählen sie geg | abgeschlossen!<br>erden verschiedene<br>ebenfalls weitere Ak                              | Aktionen<br>tionen aus.                 |                                                                 | į                  |      |
|                                                                                            |                                                                                           |                                         |                                                                 |                    |      |
| Beendigung                                                                                 | Server                                                                                    |                                         |                                                                 |                    |      |
| Starte Web-Brow                                                                            | vser für Webdesk                                                                          |                                         |                                                                 |                    |      |
| Installiere TA-Co                                                                          | nnector                                                                                   |                                         |                                                                 |                    |      |
| Gratulation! Alles wurde<br>starten, dies könnte eir<br>Workflow Install System ——         | e erfolgreich installie<br>nige Zeit dauern.                                              | t. Bitte um Ged                         | uld wenn Sie den                                                | Server nu          | In   |
|                                                                                            |                                                                                           | < Zurück                                | Weiter >                                                        | Abbre              | chen |
| Complete the installation                                                                  | with Finish                                                                               |                                         |                                                                 |                    |      |
| Installation von Webdes                                                                    | k 4.0.0-RC8-SNAP                                                                          | SHOT                                    | _                                                               |                    |      |
| working solutions                                                                          | Die Insta<br>4.0.0-RO<br>Webdesk 4.0.<br>installiert.<br>Klicken Sie auf<br>zu schließen. | allation vo<br>8-SNAPS<br>0-RC8-SNAPSH( | on Webdes<br>SHOT wird<br>DT wurde auf Ihr<br>m den Installatio | em Compuns-Assiste | uter |

Fertigstellen

< Zurück

Abbrechen

At the same time, the web browser opens a window with the Webdesk in it ٠

•